# 見たくなったら瞬間アクセス!

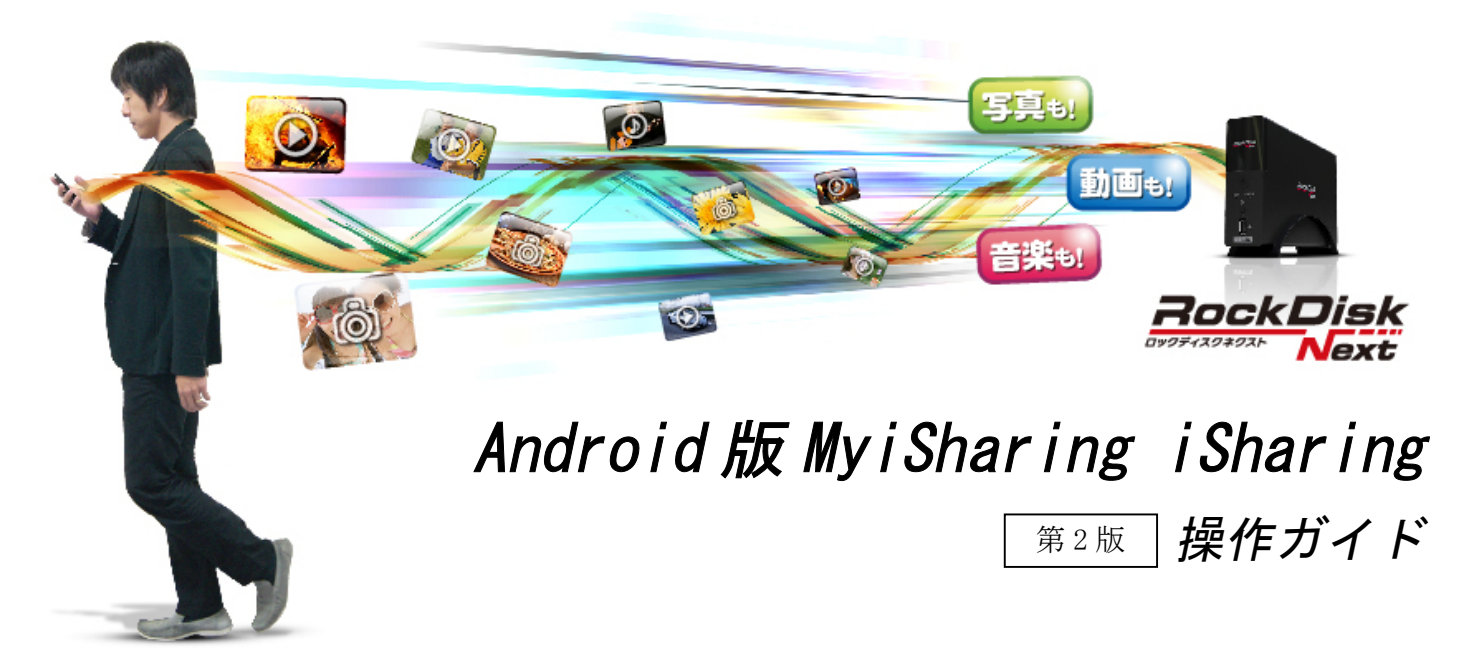

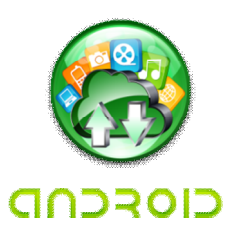

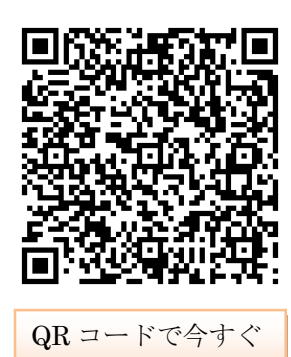

アプリを GET!

本ガイドは挑戦者「RockDiskNext」の Android 用アプリ 「MyiSharing iSharing」の基本操作についてのガイドです。

※本ガイドは Android 4.0.1 タブレットを例にご説明してお ります。

1.MyiSharing のインストール2.RockDiskNext へのログイン3.写真・動画の直接アップロード4.保存した写真・動画のアップロード5.RockDiskNext からファイルをダウンロード6.ダウンロードした写真のスライドショー表示

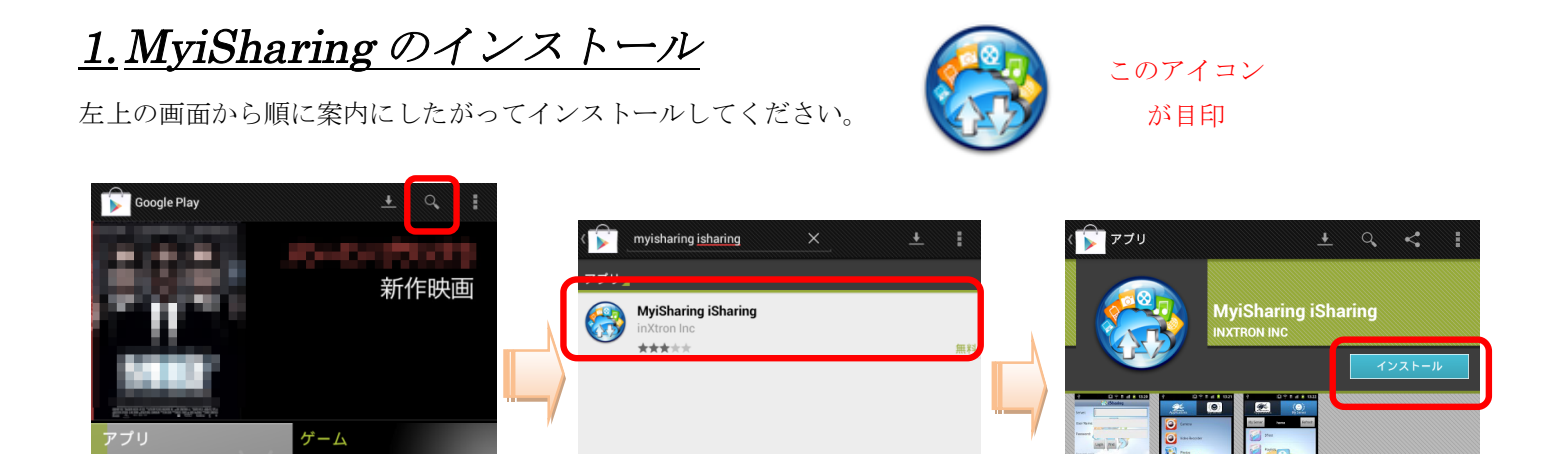

(左) Play ストアを開き、右上の検索アイコンをタップして検索ワード「MyiSharing iSharing」を入力してください。 (中)検索結果から「MyiSharing iSharing」(無料)を選択してください。

2012/09/06

(右) インストールボタンをタップしてください。

0

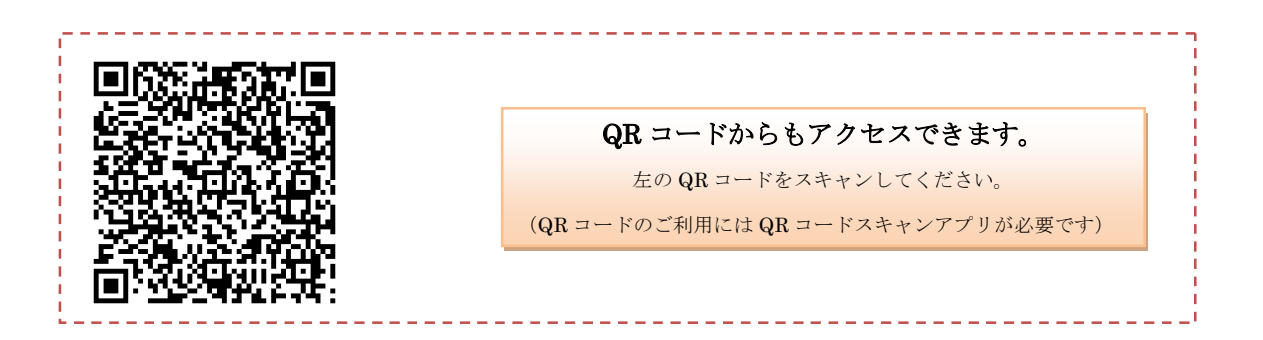

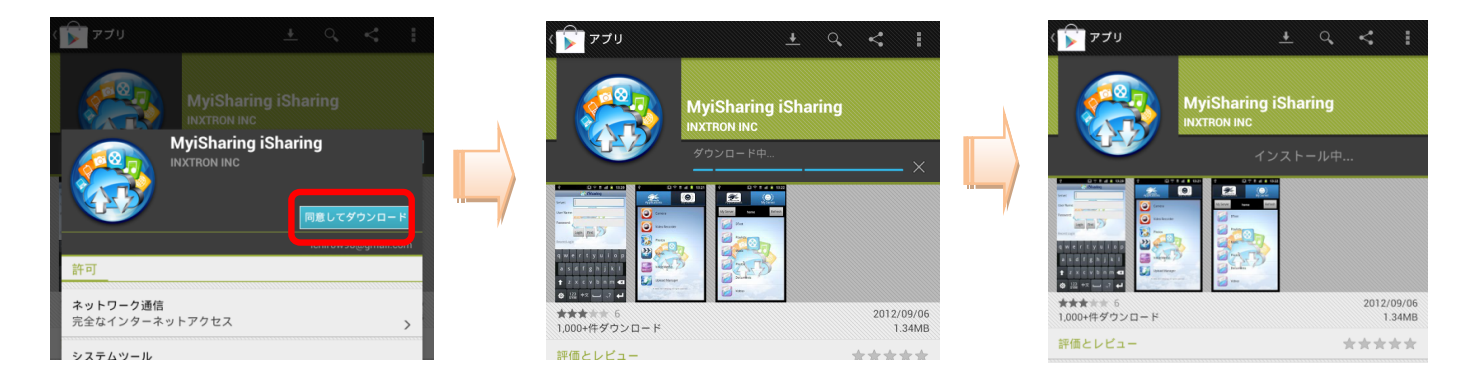

- (左)同意してダウンロードをタップしてください。
- (中) ダウンロードが始まりますので、100%になるのをお待ちください。
- (右) ダウンロードが完了するとインストールが自動的に始まります。

#### 2.RockDiskNext へのログイン

インストールが完了したら、「開く」をタップして MyiSharing を起動してください。

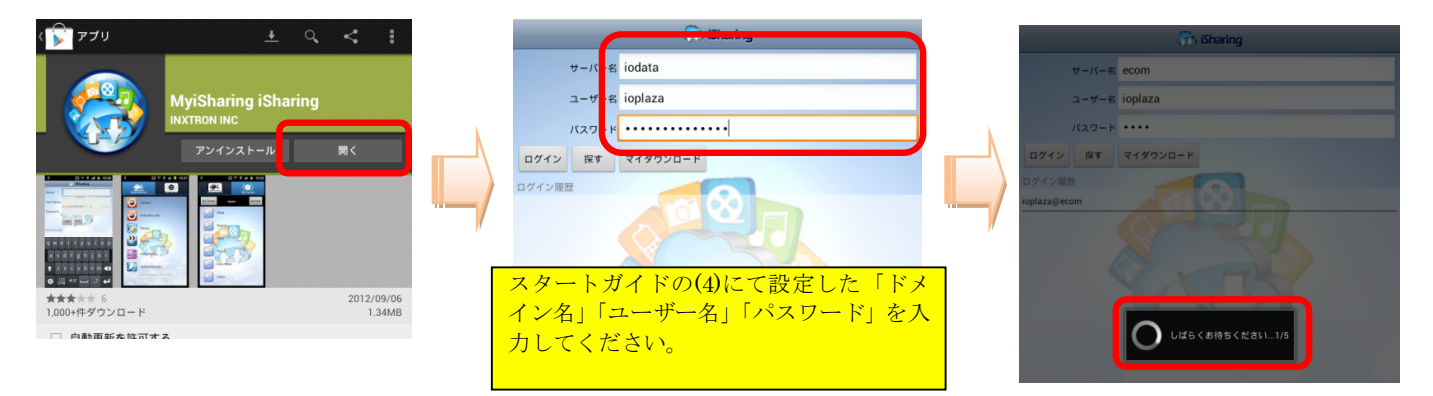

- (左) 「開く」をタップして MyiSharing を起動してください。
- (中) サーバー名に「ドメイン名」、「ユーザー名」と「パスワード」を入力して「ログイン」ボタンを押してください。
- (右) 自宅の RockDiskNext へ接続します(しばらく時間が掛かります)

#### 3.写真・動画の直接アップロード

MyiSharingの「アプリケーション」画面にある「カメラ」は写真、「ビデオレコーダー」は動画を撮影後に直接 RockDiskNext にアップロードする機能です。ここでは「カメラ(写真)」を例に使い方をご説明します。尚、連動するカメラアプリは、 スマートフォンの機種によって異なります。

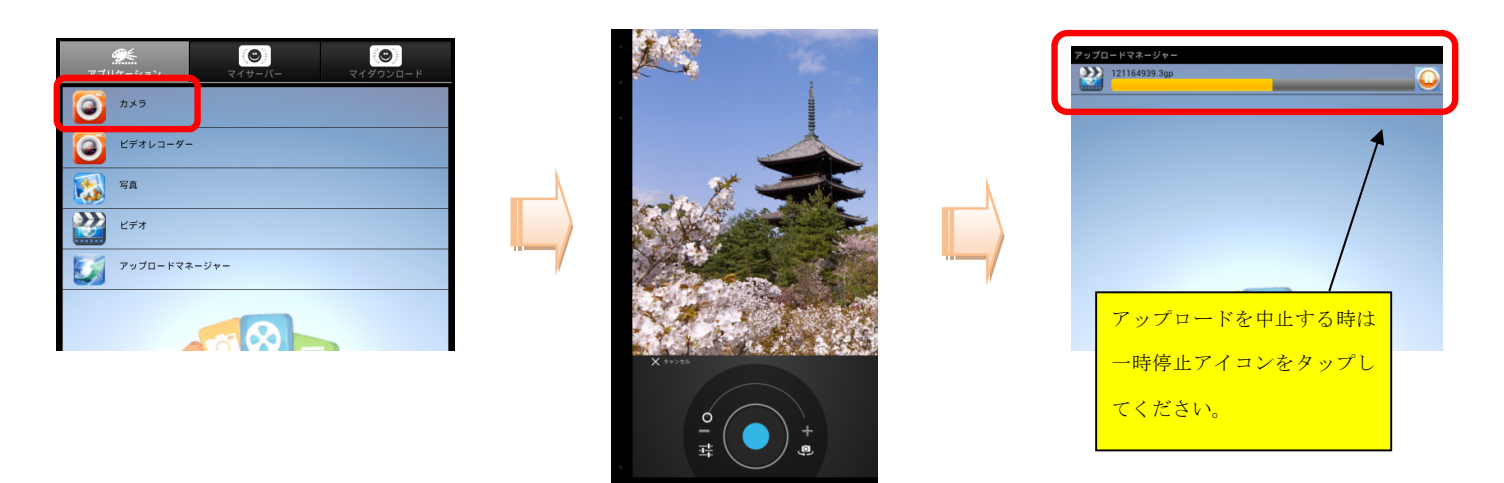

(左)「カメラ」をタップしてカメラアプリを起動してください。(動画の場合はビデオレコーダー)

(中) カメラアプリが起動するので、写真(または動画)を撮影してください。

(右)撮影した写真(動画)は自動的に「アップロードマネージャー」に登録され RockDiskNext に転送されます。 ※撮影後はアプリ画面に戻ります。アップロードマネージャーは手動で開いたときのみ表示されます。

※転送後の写真・動画はスマートフォンに残りません。

# 4.保存した写真・動画のアップロード

MyiSharing の「アプリケーション」画面にある「写真」「ビデオ」はスマートフォンに保存されている写真や動画を RockDiskNext にアップロードする機能です。アップロードするファイルを選択する際は、スマートフォンの写真・動画 管理アプリと連動します。連動するカメラアプリはスマートフォンの機種によって異なります。

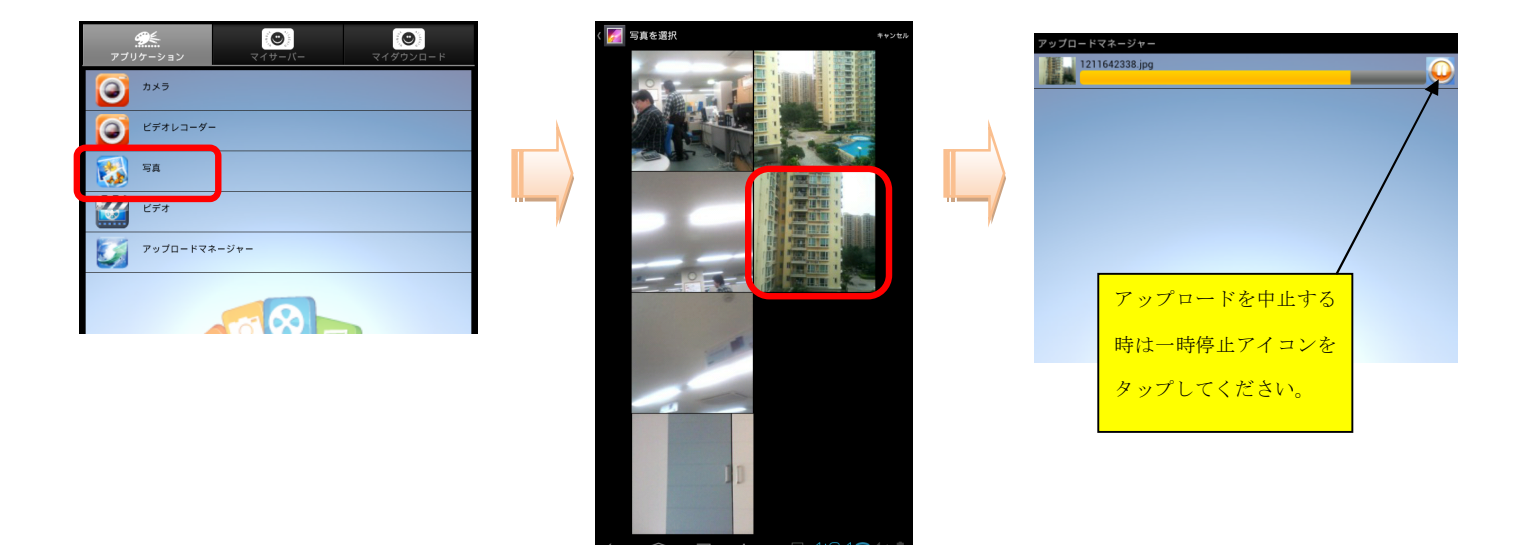

(左)「写真」(動画の場合はビデオ)をタップして写真管理アプリを起動してください。

(中)写真管理アプリからアップロードしたいファイルを選択してください。

(右)撮影した写真(動画)は自動的に「アップロードマネージャー」に登録され RockDiskNext に転送されます。 ※ファイル選択後はアプリ画面に戻ります。アップロードマネージャーは手動で開いたときのみ表示されます。 ※転送後も写真・動画はスマートフォンに残ります。

## 5.RockDiskNext からファイルをダウンロード

MyiSharing を「マイサーバー」に切り替える事で RockDiskNext にアクセスできます。ログイン時に使用したユーザーア カウントに付与されたアクセス権限に応じてフォルダが表示されます。

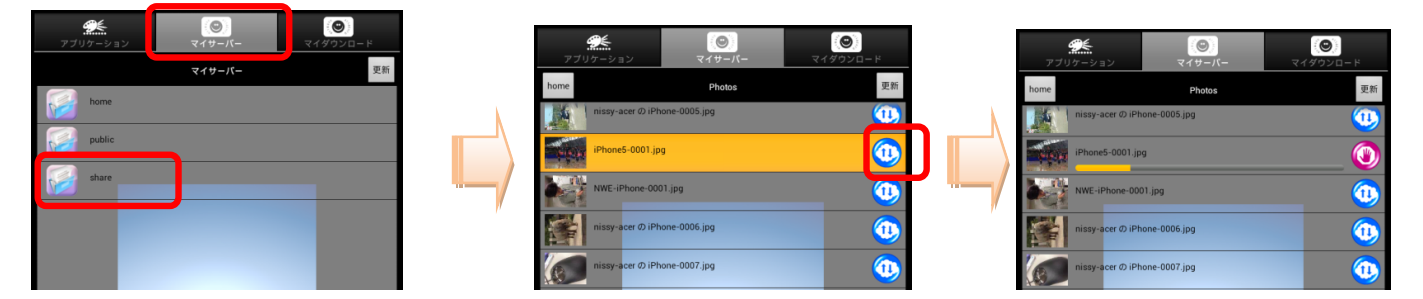

- (左)目的のフォルダを選択してください。
- (中)目的のファイルを選択してください。
- (右)ファイル右のアイコンが赤に変わりダウンロードが開始します。(進捗は下のバーで表示)

![](_page_4_Picture_6.jpeg)

- (左) ダウンロードが完了するとアイコンが緑色になります。
- (中)ダウンロード後、ファイル名をタップすることで写真、音楽、動画、ドキュメントなどは直接開くことができます。※ただし、ファイルのフォーマットに対応したアプリが必要です
- (右) ZIP ファイルなど、MyiSharing 非対応ファイルもダウンロードそのものは可能です。
  MyiSharing のダウンロードファイルは、/sdcard/MyiSharing/dav/ に保存されます。
  ※ダウンロードフォルダはご利用の端末やストレージ環境により異なる場合があります
  ※各種ファイル管理ソフト(参考例:画面は ES ファイルエクスプローラー)からアクセスしてください。

### <u>6.ダウンロードした写真のスライドショー表示</u>

右側タブ「マイダウンロード」は RockDiskNext からダウンロードしたファイルをフォルダごとにリスト表示できます。 またフォルダ内の写真ファイルをスライドショー表示することができます。

![](_page_5_Figure_2.jpeg)

- (左)「マイダウンロード」はスマートフォンにダウンロードしたファイルの管理機能です。
- (中) スマートフォンのメニューボタンを押して「スライドショーセッティング」をタップします。
- (右) スライドショーの切替間隔を2秒~20秒までの範囲で設定できます。

![](_page_5_Picture_6.jpeg)

(左) 写真ファイルをタップしてください。

- (中)一枚目の動画が再生されます。画面下の「再生」を押すとスライドショーがはじまります。
- (右) スライドショーの切替間隔に応じて画像が切り替わります。
- ※「マイダウンロード」はアプリ起動後の画面から、ログインせずにオフラインで利用可能です。